## 学会HPトップページ会員ページ→下記ページ→「ログイン或いは会員専用」からマイページに 移動してください

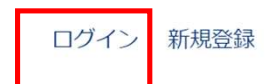

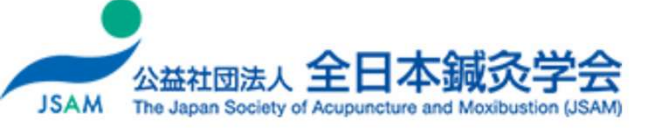

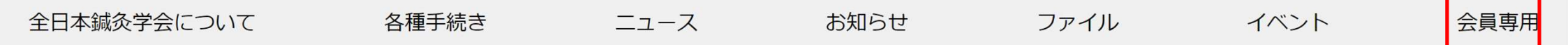

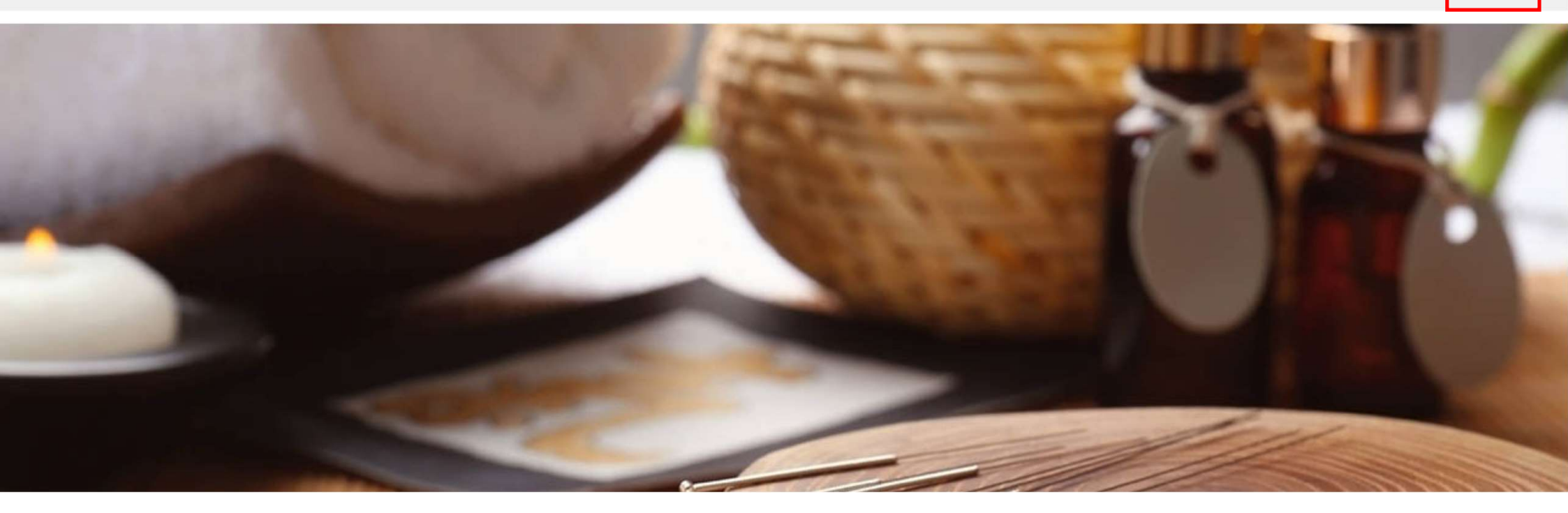

## ファイルをクリック

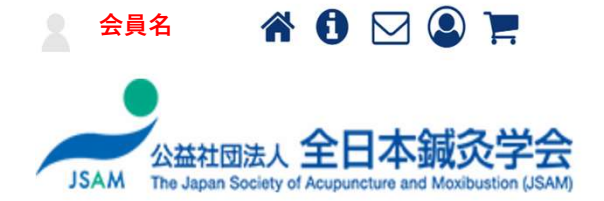

| 全日本鍼灸学会について           | 各種手続き          | ニュース     | お知らせ       | ファイル                             | イベント           | 会員専用       |  |
|-----------------------|----------------|----------|------------|----------------------------------|----------------|------------|--|
| 会員専用                  | パスワードを定期的に変更し  | てください。   |            |                                  |                |            |  |
| 💄 マイページ(ユーザー<br>センター) | ニュース           |          |            | お知らせ                             |                |            |  |
| ▶ メッセージ               | ▶ 【公開】会員専用サイトス | ヤープンのご案内 | 2023-01-15 | ▶ 会員サイトにMFA設定(                   | 多要素認証)を導入し…    | 2023-05-23 |  |
| 📕 ポイント機能              |                |          | もっと見る♪     | ▶ 【一部訂正】国際疾病分                    | 類の第11回改訂版(ICD… | 2023-02-28 |  |
| ■ ペイメント               |                |          |            | <ul> <li>メールアドレス・住所等(</li> </ul> | の変更方法          | 2023-02-06 |  |
|                       |                |          |            | ログインのトラブル・パ.                     | スワードの変更について    | 2023-02-06 |  |
|                       |                |          |            | ▶ ポイント機能について                     |                | 2023-01-26 |  |

0

学会雑誌名をクリック

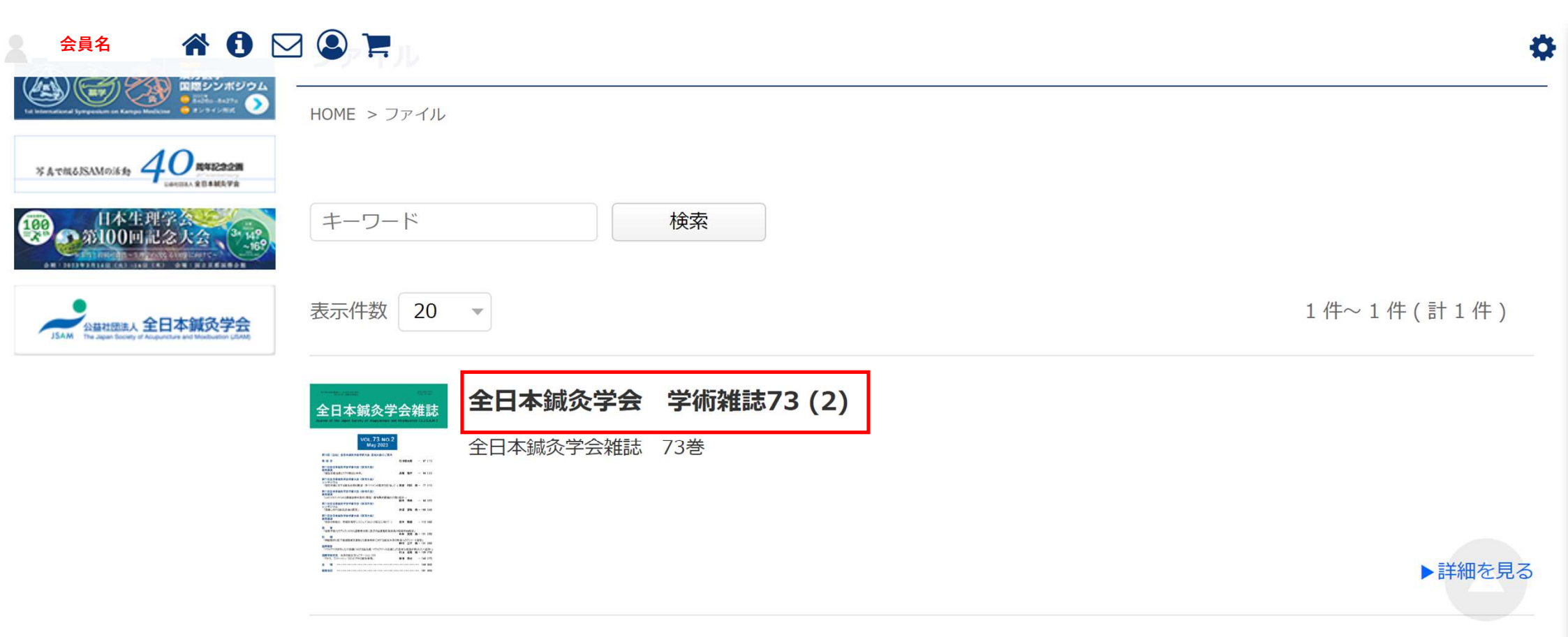

## 閲覧したい号をクリック

会員名 🛛 😭 🖸 📿 😩 📜

全日本鍼灸学会について 各種手続き ニュース お知らせ ファイル イベント 会員専用 全日本鍼灸学会 学術雑誌73 ノボジウム HOME > ファイル > 全日本鍼灸学会 学術雑誌73 () #41292M 写真で很るJSAMの活動 全日本鍼灸学会雑誌 73巻 INA STANLEYS 日本生理学会 第100回記念大会 73巻1号 全日本鍼灸学会雑誌 10.00 全日本鍼灸学会雑誌第73巻1号、2023年2月1日発行 公益社团法人 全日本鍼灸学会 Journal of the Japan Society of Acupuncture and Moxibustion, Vol.73, No.1, Feb 2023

▶詳細を見る

▶詳細を見る

0

| 全日本联灸学会雑誌 | 73巻2号               |                                                                                                    |
|-----------|---------------------|----------------------------------------------------------------------------------------------------|
|           | 全日本鍼灸<br>Journal of | :学会雑誌第73巻2号 2023年5月1 日発行<br>the Japan Society of Acupuncture and Moxibustion, Vol.73, No.2, May 2023 |

## 表示されたページの最下段 ダウンロードアイコンをクリック その後は、各自のブラウザーで閲覧ください

| 会員名 🕋 🚺 [ | Q terrational Department report Global Communication on Acupuncture (37) |          |            | \$     |  |  |  |  |
|-----------|--------------------------------------------------------------------------|----------|------------|--------|--|--|--|--|
|           | Current status of acupunctiure in British Columbia, Canada               |          |            |        |  |  |  |  |
|           | Transaction of JSAM 149 (83)                                             |          |            |        |  |  |  |  |
|           | Editor's Notes 173 (107)                                                 |          |            |        |  |  |  |  |
|           | 表示件数 20 💌                                                                |          | 1件~1件(計1件) |        |  |  |  |  |
|           | ファイル名 / ファイルの説明                                                          | サイズ      | 登録日        | ダウンロード |  |  |  |  |
|           | 73_2                                                                     | 20.79 MB | 2023-06-28 | *      |  |  |  |  |
|           | <ul> <li>「全日本鍼灸学会 学術雑誌73"カテゴリ内の他のファイル</li> <li>● 73巻1号</li> </ul>        |          |            |        |  |  |  |  |

Powered by SmartCore The Japan Society of Acupuncture and Moxibustion (JSAM)

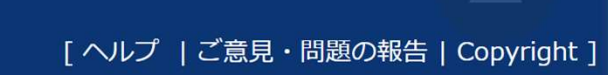